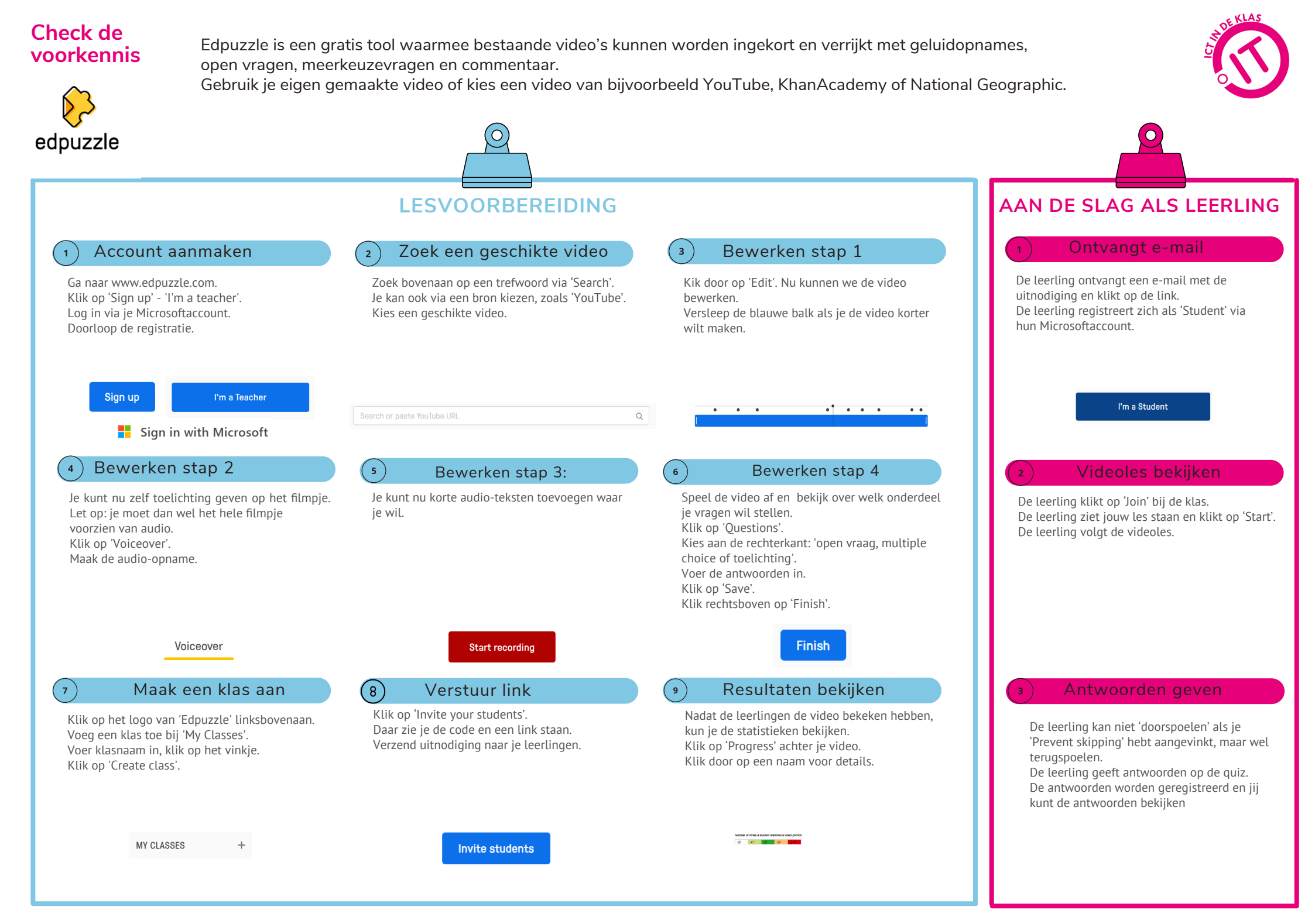

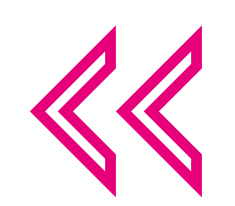

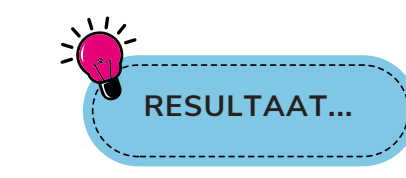

## Voor jou:

Flipping the classroom: video-opname voor theorie zodat je in de klas tijd hebt voor praktijk. Inzicht in het leerproces van je leerlingen; wie heeft welk deel van jouw instructie/theorie begrepen?

## Voor de leerlingen:

De leerling de gelegenheid bieden jouw uitleg in eigen tempo te bekijken. Interactiviteit verhoogt enthousiasme.

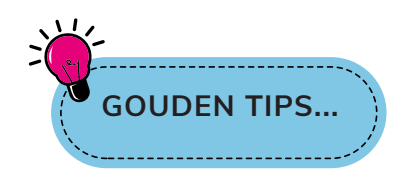

Je kunt ook je eigen video's uploaden! Met de 'Superpowers' kun je naast 'Prevent skipping' ook een datum koppelen aan jouw video: de leerlingen moeten het dan voor die tijd bekeken hebben.

Laat leerlingen zelf een Edpuzzle maken via de 'Students Project'-optie: ga naar 'My content', klik op 'Create' en vervolgens op 'Students Project'.

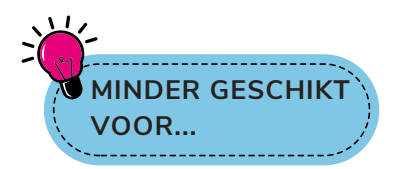

Praktijkgerichte zaken. Het is vooral bedoeld om theorie over te brengen.

Groepsactiviteiten. De videolessen zijn uitermate geschikt om leerlingen zelfstandig op eigen tempo door de theorie te laten gaan.

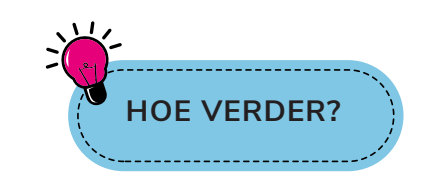

Bekijk de video met uitleg: https://bit.ly/3Vd6knk

Ook heeft Edpuzzle een uitgebreide Engelse helpdesk: <u>bit.ly/edpuzzlehulp</u>

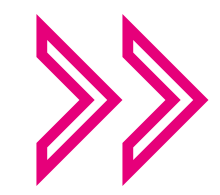

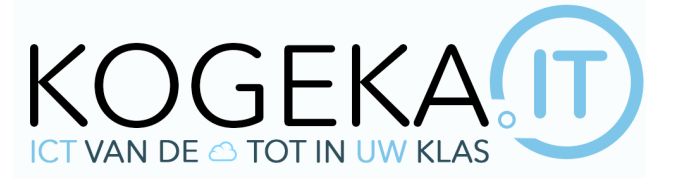

## WWW.KOGEKA.IT